## MyWashとは

ナンバープレートとMyWashをご登録 いただくだけで、車番認識システムにより、 QRコードをかざすことなく 洗車ができるサービスです。

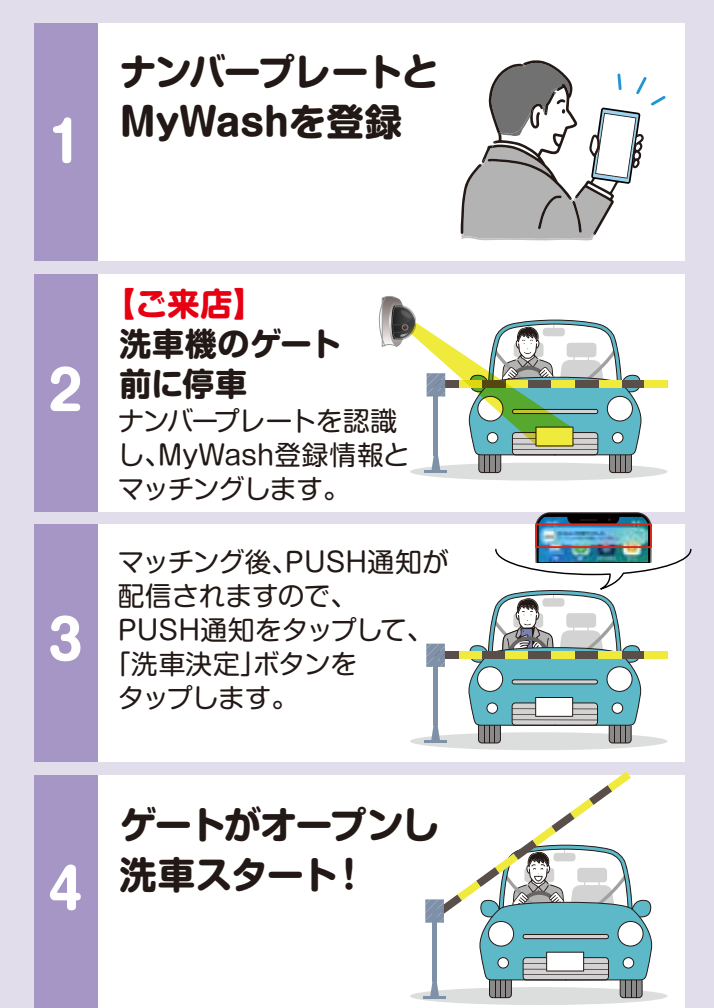

 ※PUSH通知は必ず受け取れる状態にしてください。
※まれに洗車機ゲート前に停車されてもPUSH通知が届かない 場合があります。その場合は、ナンバープレートを認識できて おりませんので、QRコードで洗車をしてください。
※愛車乗り換え等によるナンバープレートの変更は月1回までです。
※WashPay、Washプリカでもご利用いただけます。

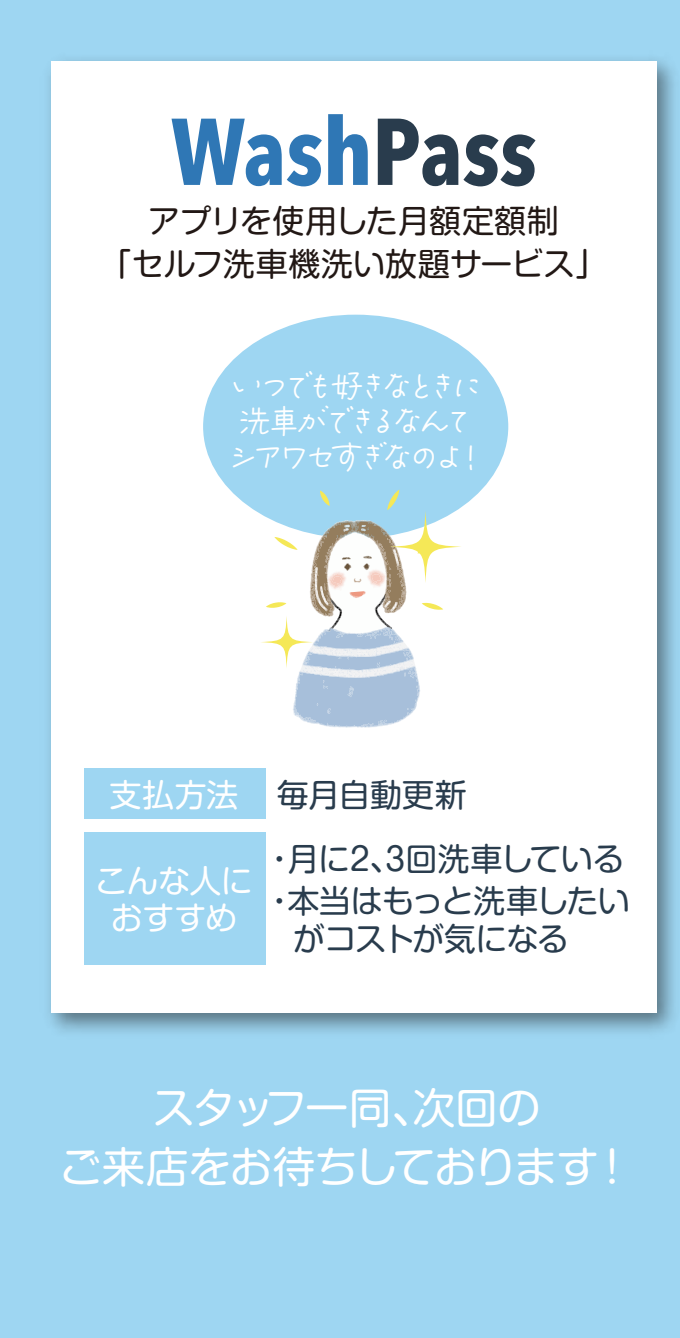

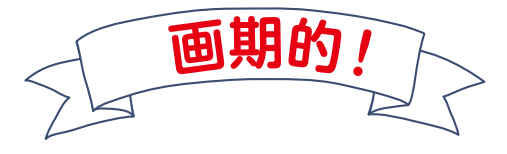

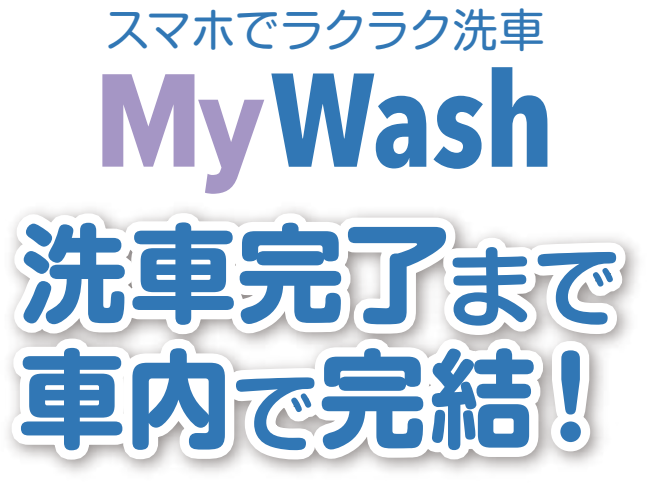

アプリにナンバープレートを登録することで 窓を開けずに洗車が出来る!

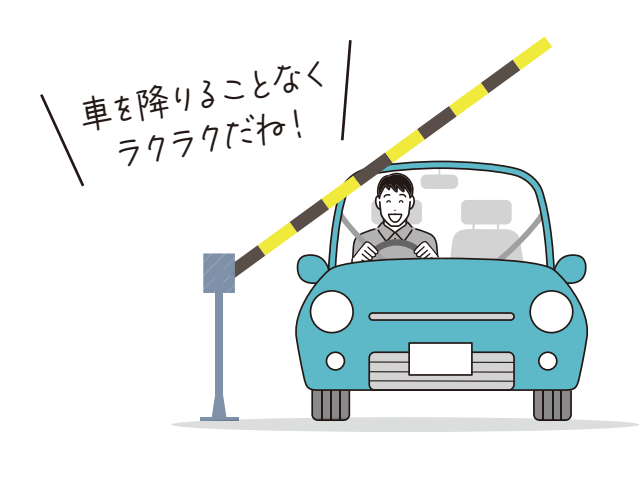

# ナンバープレートとMyWashの登録方法

### ナンバープレートの登録方法

ナンバープレートの登録方法は2種類

#### 登録方法①

#### 会員情報から登録する

会員情報のページから「変更する」ボタンを タップします。愛車情報を入力すれば 登録完了です。

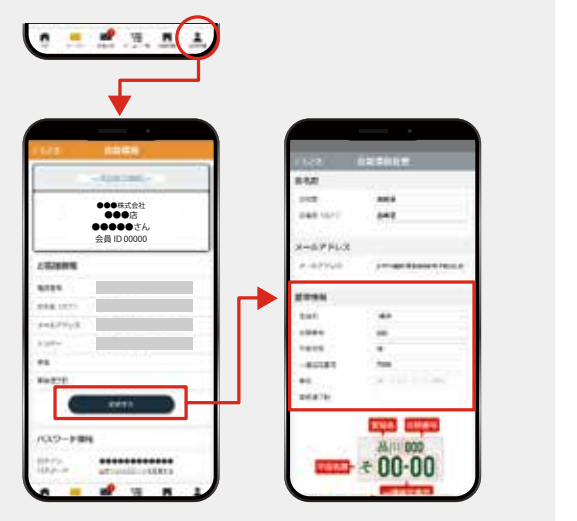

注意

初回洗車実施後に登録する 洗車決定後、車番認識システムにより認識 したナンバープレートを表示いたします

登録方法(2)

のでご確認をお願いいたします。 ナンバープレートに誤りがある場合は 修正をお願いいたします。

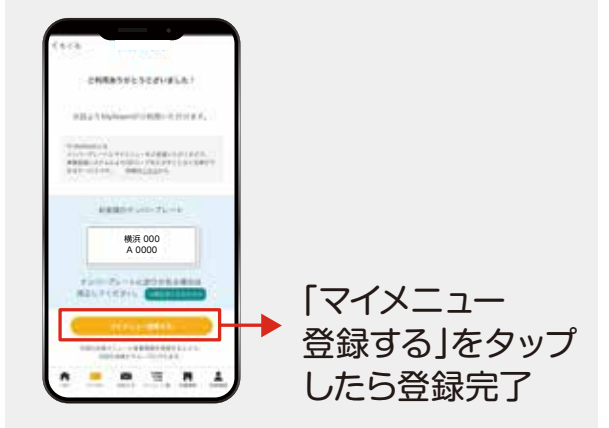

●事前にナンバープレートをご登録いただいた場合も、初回洗車時にナンバープレートの ご確認をお願いしております。

事項 ●ナンバープレートの変更は月1回までとなります。

### MyWashの登録方法

 ①マイメニューを登録します。
②登録したマイメニューの MyWashフラグをONにします。

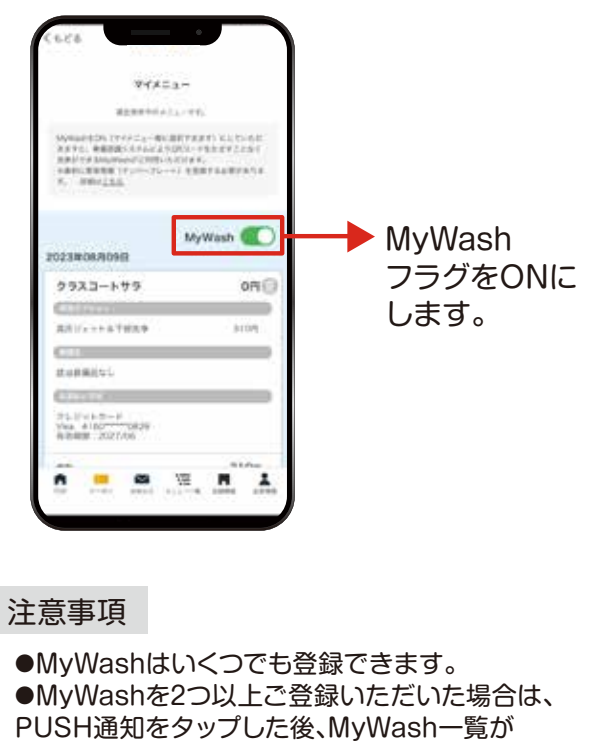

PUSH通知をタップした後、MyWash一覧が 表示されますので、ご利用されたい洗車メニューを 選択してから洗車実施となります。